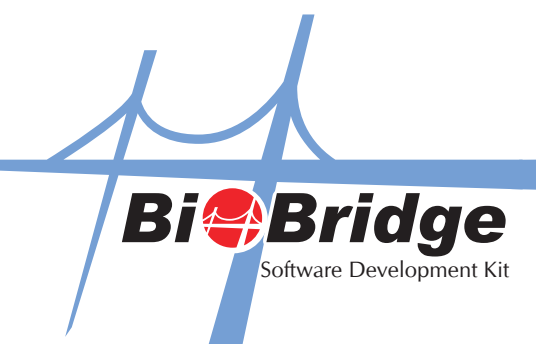

## How to start BioBridge SDK with Visual Basic 6.0

## 1. Select Standard Exe

| Microsoft Visual Basic                                                                                                    | _ 2 🛛                                 |
|----------------------------------------------------------------------------------------------------|---------------------------------------|
| Ele Edit ylew Project Format Debug Bun Query Diagram Iools Add-Ins Window Help<br>New Project Project Provide Control Provide Control Provide Co | roperties X<br>Alphabetic Categorized |
| Help         Don't show this dalog in the future         Image: Start         Manager Would Rede                                                                                                    | orm Layout X                          |

2. Go to Project and select Components

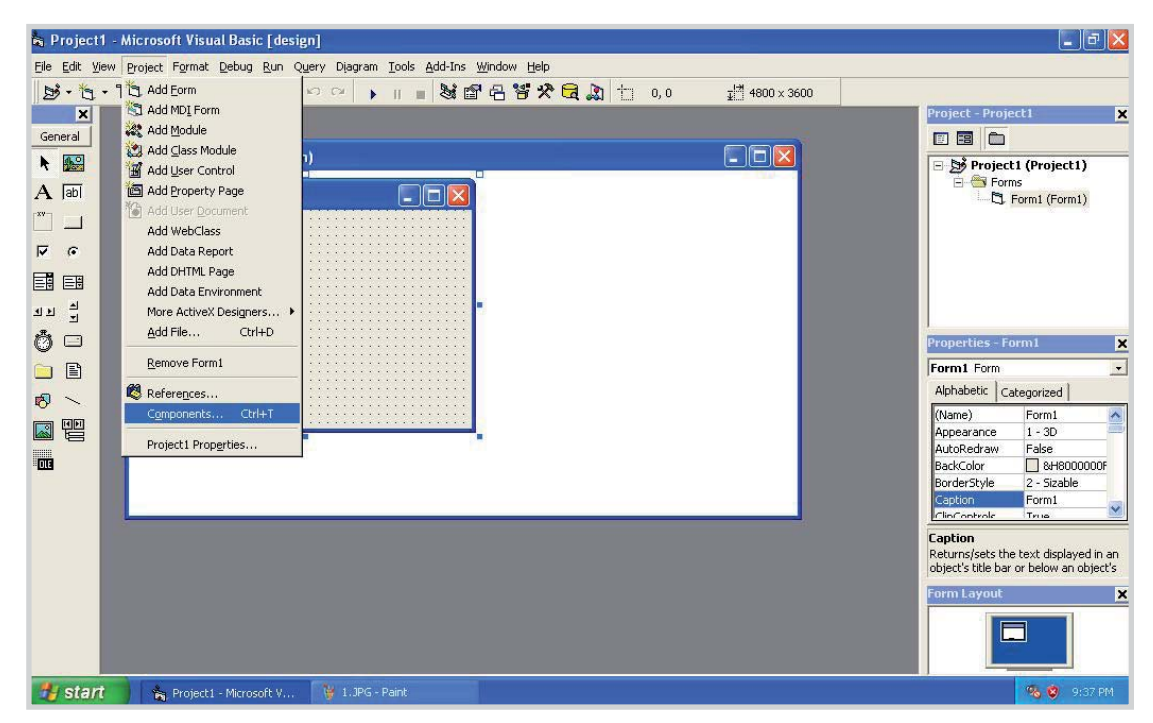

FING@RTEC © 2011 FingerTec Worldwide Sdn. Bhd. All rights reserved. 0711

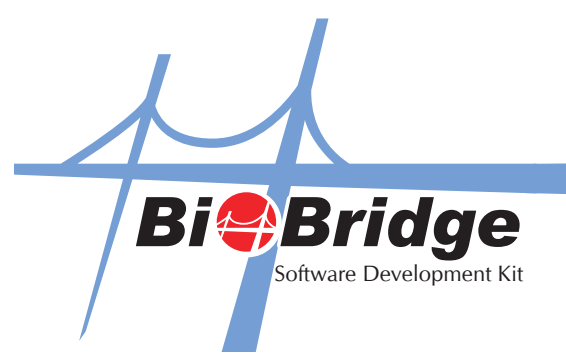

- 🐂 Project1 Microsoft Visual Basic [design] \_ 3 × Eile Edit Yiew Project Format Debug Run Query Diagram Iools Add-Ins Window Help ■ Source rymat Debug Run Quer ・ 1 ・ 1 日 日 人 日 他 4 い × Project - Project1 × General Controls Designers Insertable Objects 🛱 Project1 - Form1 (Form) N 🔛 🖃 b Project1 (Project1) Active Setup Control Library A abi Forms 🛱 Form1 AxBrowse AxBrowse BioBridgeSDK ActiveX Control modul C:\WINDOWS\system32\msconf.dll C:\WINDOWS\system32\tdc.ocx × \_ M 100 000 • Cdlg 🗇 t. 🐌 Colig Certmap OLE Control module CertWiz ActiveX Control module Chilkat FTP 3.0.0 .... ৰ চ ম Chilkat Ftp2 2.0.0 Ö 🗆 crimat (p2 2.0.0 cic 1.0 Type Library cnfgprts OLE Control module CompatUI 1.0 Type Library Properties - Form1 × Form1 Form -Browse ... Alphabetic Categorized Selected Items Only 10 ~ > (Name) ^ Form1 1 - 3D **I** BioBridgeSDK ActiveX Control module Appearance AutoRedraw False
  SH8000000F
  2 - Sizable
  Form1
  Tate Location: C:\WINDOWS\system32\BIOBRI~1.OCX AutoRedraw BackColor BorderStyle OK Cancel Apply ClinControl Caption Returns/sets the text displayed in an object's title bar or below an object's Form Layout 🛃 Start 🐂 Project 1 - Microsoft V... 🍟 2.3PG - Pain
- 3. Select BioBridge SDK control and click OK.

4. You will see the OCX icon on the left hand panel. Click on it and drag it onto the Form1. You will then see that the BioBridge SDK control has been added.

| 🖌 Project1 - Microsoft Visual Basic [design]                                    |                                          | - 8 🛛                                                                                  |
|---------------------------------------------------------------------------------|------------------------------------------|----------------------------------------------------------------------------------------|
| Eile Edit View Project Format Debug Run Query Diagram Iools Add-Ins Window Help |                                          |                                                                                        |
| ジ・海・首 😂 🖬 🕹 🏝 🛤 🖙 🕫 🔸 🖬 🖶 🖄 🖆 2520,                                             | 1200 <b>⊒</b> <sup>[3]</sup> 1815 × 1455 |                                                                                        |
| General                                                                         |                                          | Project - Project1 ×                                                                   |
|                                                                                 |                                          | E G Forms<br>□ C Form1 (Form1)                                                         |
| BioBridgeSDK                                                                    |                                          | Properties - BioBridgeSDK1 X<br>BioBridgeSDK1 BioBridgeSDK -<br>Alphabetic Categorized |
| ElopridgeSDK                                                                    |                                          | Tabindex 0<br>Tabixop True<br>Tag<br>ToolTipText 1<br>Top 1200                         |
|                                                                                 |                                          | VC<br>property WC<br>Form Layout X                                                     |
| 🔧 Start 🖌 🐐 Project 1 - Microsoft V 🌾 3.JPG - Paint                             |                                          | 🤏 🦁 9:38 PM                                                                            |

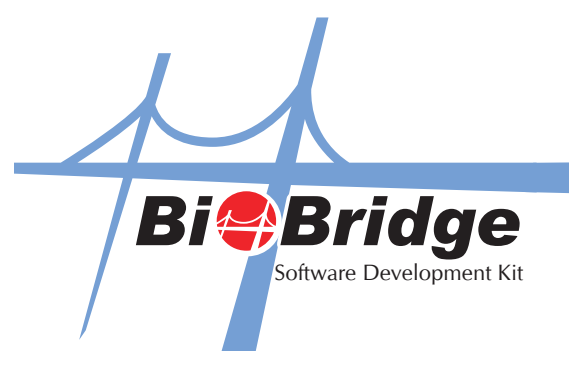

5. Now, you can start using BioBridge SDK with Microsoft Visual Basic. When you type the name of the instance and object, you will notice an available list of function calls.

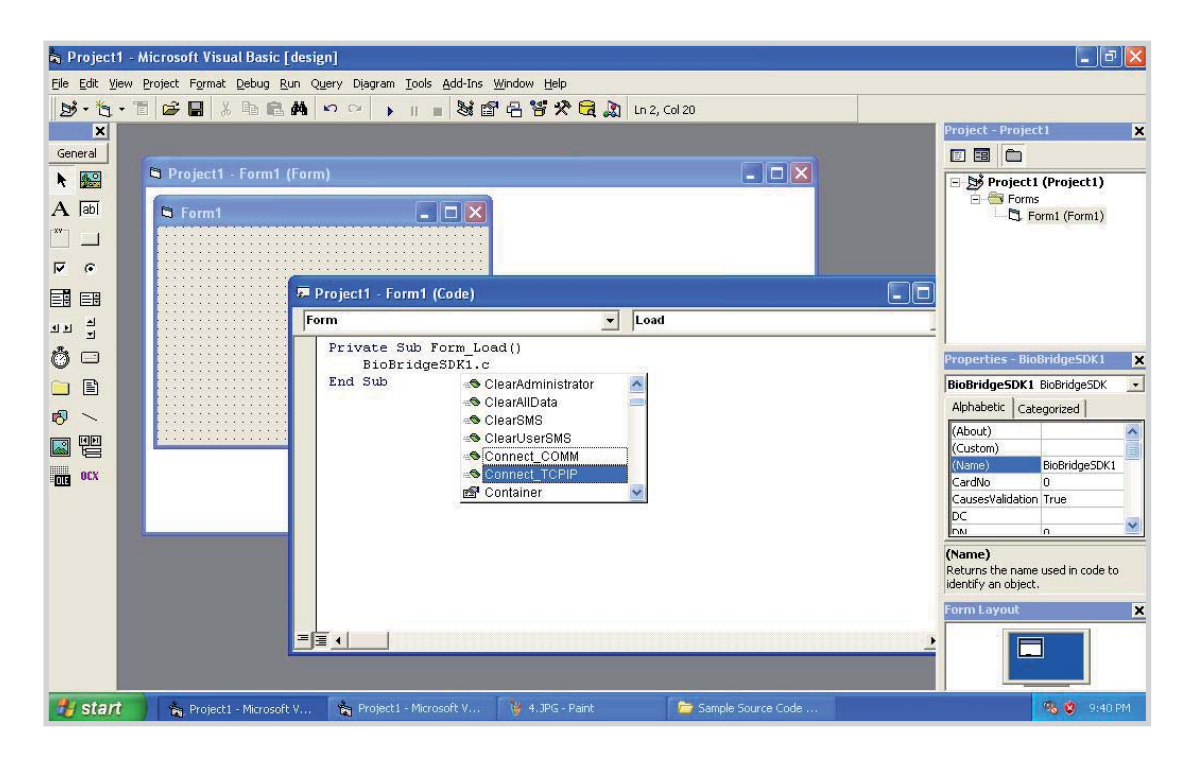